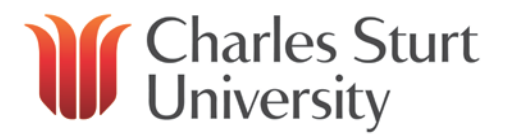

# **Booking Leave Requests**

### Contents

| 1. | Acc  | essing the Leave forms       | 4 |
|----|------|------------------------------|---|
| 2. | Leav | ve Request Forms             | 5 |
|    | a.   | Whole Day Leave Request      | 5 |
|    | b.   | Part Day Leave Request       | 6 |
|    | c.   | Errors                       | 7 |
|    | d.   | Warnings                     | 7 |
| 3. | Viev | v pending (unapproved) leave | 8 |
|    | a. P | ending Transactions screen   | 8 |

# Leave Booking Requests through Web Kiosk

### 1. Accessing the Leave forms

a. After opening and logging into the Web Kiosk, click on the **Leave Folder** on the left hand side, then choose **Leave Requests** 

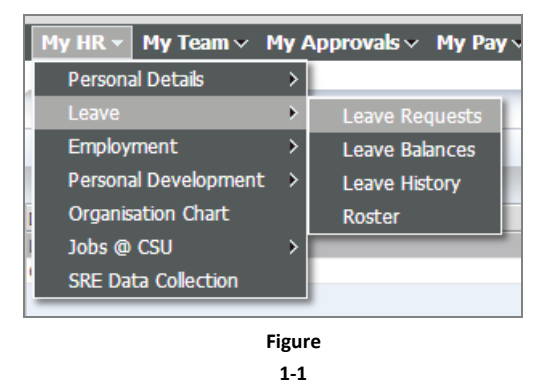

b. The Leave Request screen will appear on the right hand side of the screen (Figure 1-1)

| Leave Reques        | t                                              |                                      |                  |                  |         |          |            |         |             |      |
|---------------------|------------------------------------------------|--------------------------------------|------------------|------------------|---------|----------|------------|---------|-------------|------|
| Leave Code          |                                                | Start Date                           |                  | End Date         | 1       | Amount L | .eave Unit | Ad      | vPay        | :    |
| 1. AL - Annual Lea  | <u>/e</u>                                      | 18-AUG-2008                          | 1                | 0-AUG-2008       |         | 3.00 [   | Days       |         |             |      |
| Record 1 of 1       |                                                |                                      |                  |                  |         |          |            |         |             |      |
| Whole Day Lea       | <u>ve Booking   P</u>                          | art Day Leave Bo                     | <u>ooking</u>    |                  |         |          |            |         |             |      |
|                     |                                                |                                      |                  |                  |         |          |            |         |             |      |
| Leave Balanc        | es                                             |                                      |                  |                  |         |          |            |         |             |      |
| Leave Type          | Calculation Date                               | Next Accrual Date                    | Actual Baland    | e Unit           |         |          |            |         |             |      |
| Annual Leave        | 10-JAN-2008                                    | 11-JAN-2008                          | 5.3              | 29 Days          |         |          |            |         |             |      |
| Long Service Leav   | e 10-JAN-2008                                  | 11-JAN-2008                          |                  | 0 Calendar days  |         |          |            |         |             |      |
| Sick Leave          | 10-JAN-2008                                    | 01-JAN-2009                          | 26.73            | 34 Days          |         |          |            |         |             |      |
| Future Leave        | Bookings                                       |                                      |                  |                  |         |          |            |         |             |      |
| Action Star         | t Date End Date                                | e Leave Code                         | Amount U         | nit Medical Cert | Adv Pav | Salary % | Booking ID | Comment | Leave Reaso | 1    |
| 1. Reverse 18-JU    | N-2008 18-JUN-20                               | 108 AL - Annual Leav                 | /e 1.00 D        | ays              |         |          | 207482     |         |             |      |
| 2. Reverse 13-MA    | Y-2008 13-MAY-20                               | 08 AL - Annual Leav                  | /e 1.00 D        | ays              |         |          | 207481     |         |             |      |
| 3. Reverse 20-MA    | R-2008 21-MAR-20                               | 008 AL - Annual Leav                 | /e 1.00 D        | ays              |         |          | 207478     |         |             |      |
| V4. Reverse 14-MA   | R-2008 14-MAR-20                               | 008 FLEXI - Flex leave               | e 1.00 D         | ays              |         |          | 207485     |         |             |      |
| Records 1 to 4 of 4 | ced March 14, 2008 1<br>Vorks Pty Ltd. (ACN 01 | 1:09 am by program WK4<br>0 602 892) | 415 (revision 10 | .0)              |         |          |            |         |             | tale |
|                     |                                                | /                                    |                  |                  |         |          |            |         |             |      |
| User Preferences    |                                                |                                      |                  |                  |         |          |            |         |             | Tor  |

#### Figure 1-2

#### **Overview of the Leave Request screen:**

[The following information refers back to the numbered areas on Figure 1-2]

- i. Leave Request
  - This area of the form displays any pending Leave Requests, *i.e.* not yet approved by the supervisor/manager

#### ii. Leaving Booking Links

- Click these links to book Whole Day or Part Day Leave
- **NOTE:** If you need to book two and a half (2.5) days leave for example, you will have to complete a Whole Day Leave booking for the two (2) days and a separate Part Day Leave form for the half (0.5) day.

#### iii. Leave Balances

• Displays Leave Balances at the Calculation Date.

#### iv. Future Leave Bookings (and Reversing leave)

- Displays Leave Bookings that have been approved, but are yet to be taken.
- It is possible for the user to **Reverse** approved leave from this screen, by clicking the **Reverse** link beside the appropriate booking, then clicking the Reverse button.
- When the booking has been reversed by the user, the supervisor will be notified by e- mail, that the user has requested the leave to be reversed. The supervisor needs to approve the reversal.

## 2. Leave Request

#### Forms

#### PART-STAFF PLEASE NOTE:

- 1. Part-time staff must book their leave using hours only.
- 2. Please check that your roster is current through Work Pattern Enquiry (Fig 1-1), under the Leave Folder in the Kiosk

#### a. Whole Day Leave Request

| Whole Day Leave Request                                                                                                    |                 |  |  |  |  |  |
|----------------------------------------------------------------------------------------------------|-----------------|--|--|--|--|--|
| Leave Code                                                                                                    | $\checkmark$    |  |  |  |  |  |
| Start Date                                                                                                    | 17-MAR-2008 📰 🗸 |  |  |  |  |  |
| End Date                                                                                                    |                 |  |  |  |  |  |
| Unit                                                                                                    |                 |  |  |  |  |  |
| Medical Cert.                                                                                                    |                 |  |  |  |  |  |
| Certificate No                                                                                                    |                 |  |  |  |  |  |
| Doctor                                                                                                    |                 |  |  |  |  |  |
| Surgery Address1                                                                                                    |                 |  |  |  |  |  |
| Surgery Address2                                                                                                    |                 |  |  |  |  |  |
| Cert. Issue Date                                                                                                    |                 |  |  |  |  |  |
| Cert. Valid From                                                                                                    |                 |  |  |  |  |  |
| Cert. Valid To                                                                                                    |                 |  |  |  |  |  |
| Other Doc.                                                                                                    |                 |  |  |  |  |  |
| N/A                                                                                                    |                 |  |  |  |  |  |
| N/A                                                                                                    |                 |  |  |  |  |  |
| Comment                                                                                                    |                 |  |  |  |  |  |
| Submit Clear                                                                                                    |                 |  |  |  |  |  |
| This page was produced March 17, 2008 02:07 pm by program WK417 (revision 1.27)<br>Copyright © Talent2 Works Pty Ltd. (ACN 010 602 892) |                 |  |  |  |  |  |
| User Preferences                                                                                                    |                 |  |  |  |  |  |

### **Field explanations**

| Field                  | Description                                                                                                    |
|------------------------|----------------------------------------------------------------------------------------------------|
| Leave Code             | Select the appropriate code from the drop-down list                                                                                                    |
|                        | Options: Annual Leave; Sick Leave; Flexi Leave                                                                                                    |
|                        | <b>NOTE:</b> Flexi Leave is optional. It is not used by Divisions or Faculties. Please check with your supervisor.                                                                                                    |
| Start Date             | Enter the first day of the leave.<br>Choose the date by clicking the calendar icon beside the field.                                                                                                    |
| End Date               | Enter the last day of the leave.<br>Choose the date by clicking the calendar icon beside the field.<br><u>NOTE</u> : For a single day of leave choose the same date as the Start Date.                                                                                                    |
| Unit                   | Choose unit for the leave booking.<br>Options: Days and Hours<br><u>NOTE</u> : Part-time staff only use Hours when booking your leave.                                                                                                    |
| Medical<br>Certificate | This is a mandatory field for Sick Leave bookings.<br>For sick leave bookings where a medical certificate is supplied, select 'Y' and<br>complete the certificate details below. If no certificate number is supplied please<br>use '0' (zero).<br>Medical Certificates must be sighted by a supervisor before leave is approved if<br>appropriate. Certificates will be stored at the School, Divisional or Faculty level.<br>For sick leave bookings without a medical certificate, select 'N' and go to submit at<br>the bottom of the page. |
| Certificate<br>Number  | If a Y has been entered into the Medical Certificate field, an entry has to be made into this field.                                                                                                    |
| Medical<br>Practioner  | Enter the Doctor's name                                                                                                    |
| Surgery<br>Address 1   | Enter the surgery address                                                                                                    |
| Surgery<br>Address 2   | Enter the second line of the surgery address, if applicable                                                                                                    |
| Cert. Issued<br>Date   | Enter the date on which the medical certificate was issued<br>Choose the date by clicking the calendar icon beside the field                                                                                                    |
| Cert. Valid<br>From    | Enter the date from which the certificate is valid<br>Choose the date by clicking the calendar icon beside the field                                                                                                    |
| Cert Valid<br>To       | Enter the date up to which the certificate is valid<br>Choose the date by clicking the calendar icon beside the field                                                                                                    |
| Comment                | Enter any required comments here. If <b>Carer's leave</b> is being taken this field <b>MUST</b> be completed (e.g. Caring for a child, partner etc)                                                                                                    |

#### After completing the form, push the **Submit** button.

#### b. Part Day Leave Request

The **Part Day Leave Request** form is essentially the same as the Whole Day Leave Request form, except:

- there is only one Date field
- there is only an hours field, as it is a Part Day request

The form is used in the same way as the Whole Day Leave Request.

#### Part Day Leave Request

| Leave Code     |               |  |
|----------------|---------------|--|
| Start Date     | 14-MAR-2008 ₩ |  |
| Hours          |               |  |
| Medical Cert.  |               |  |
| Certificate No |               |  |
|                | Figure        |  |
|                | 2.2           |  |

2-2

| After completing the form, push the <b>Submit</b> |  |
|---------------------------------------------------|--|
| button.                                           |  |

If request has been **successfully** entered on either form, the user will see a screen like the image in Figure 2-3.

| Whole Day Leave Request |                   |  |  |  |  |
|-------------------------|-------------------|--|--|--|--|
| Success! Row inserted   |                   |  |  |  |  |
| Leave Code              | AL - Annual Leave |  |  |  |  |
| Start Date              | 18-AUG-2008       |  |  |  |  |
| End Date                | 20-AUG-2008       |  |  |  |  |
| Amount                  | 3                 |  |  |  |  |
| Unit                    | Days              |  |  |  |  |
| Medical Cert.           |                   |  |  |  |  |
| Other Doc.              |                   |  |  |  |  |
| Reason                  |                   |  |  |  |  |
| Salary %                |                   |  |  |  |  |
| Comment                 |                   |  |  |  |  |
| Figure                  |                   |  |  |  |  |
| 2-3                     |                   |  |  |  |  |

- An e-mail will be sent to the supervisor's inbox, notifying them that they have received a leave request within Web Kiosk.
  - Any action that the Supervisor makes regarding the leave will trigger an e-mail to be sent to the user's inbox. These actions are:
    - ③ Approved
    - ③ Rejected
    - ③ Deferred

#### c. Errors

If there is a data entry problem (for example you enter an End date that is before the Start date of the Leave) or you try to book leave on a public holiday, you will receive **errors** similar to these:

| <b>Error!</b> Start Date must be less than or equal to End Date |             |  |  |  |  |
|-----------------------------------------------------------------|-------------|--|--|--|--|
| Leave Code                                                      | Flex leave  |  |  |  |  |
| Start Date                                                      | 14-MAR-2008 |  |  |  |  |
| End Date                                                        | 13-JAN-2008 |  |  |  |  |
| Unit                                                            | Days 🔽      |  |  |  |  |
| Medical Cert.                                                   |             |  |  |  |  |
| Certificate No                                                  |             |  |  |  |  |
| Doctor                                                          |             |  |  |  |  |
|                                                                 | Figure 2-4  |  |  |  |  |

Error! Zero Leave Amount. Check booking for Public Holiday/Weekend or non-rostered day

#### d. Warnings

You may see a Warning Screen after booking Leave. For example, if the leave you requested overlaps with other leave or you do not have enough leave at the time of booking, a Warning Screen will be displayed (Fig 2-5). You will be given a chance to reverse the leave,

by clicking the Reverse button at the bottom of the page. To continue **without reversing the leave**, click on the Leave Request option on the side menu (Fig 1-1), this will allow you to continue. Your supervisor will also be notified that there is a Warning associated with the Leave Request.

| Warning! The Leave Request was successful, however the following issue(s) were identified with the request:                 |                   |  |  |  |  |  |  |
|----------------------------------------------------------------------------------------------------|-------------------|--|--|--|--|--|--|
| Warning - An overlapping web leave request was found.<br>Warning - The amount of leave requested exceeds available balance. |                   |  |  |  |  |  |  |
| Leave Code                                                                                                    | AL - Annual Leave |  |  |  |  |  |  |
| Start Date                                                                                                    | 29-APR-2008       |  |  |  |  |  |  |
| End Date                                                                                                    | 29-MAY-2008       |  |  |  |  |  |  |
| Amount                                                                                                    | 23                |  |  |  |  |  |  |
| Unit                                                                                                    | Days              |  |  |  |  |  |  |
| Medical Cert.                                                                                                    |                   |  |  |  |  |  |  |
| Other Doc.                                                                                                    |                   |  |  |  |  |  |  |
| N/A                                                                                                    |                   |  |  |  |  |  |  |
| N/A                                                                                                    |                   |  |  |  |  |  |  |
| Comment                                                                                                    |                   |  |  |  |  |  |  |
| Reverse                                                                                                    |                   |  |  |  |  |  |  |

Figure 2-5

If a warning appears for an overlapping booking, it is essential that booking is reversed and re entered correctly. Continuing with an overlapping booking will result in overpayment.

## 3. View pending (unapproved) leave

After submitting a leave request, any **pending** (unapproved) leave can be viewed by selecting **My Requests** under links in the top right corner of the page.

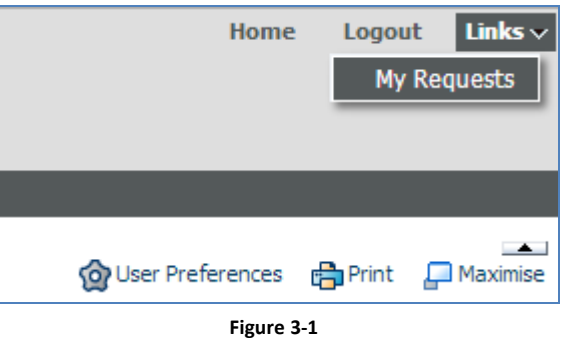

#### Figure :

#### a. My Requests screen

After clicking **View Transactions** the **Pending Transactions** screen will open. This screen shows any pending leave the user has.

The user is able to **Delete**/cancel any of the pending leave requests.

By clicking on the Record ID number the user can view all the details of the leave, including comments by the User and the Supervisor.

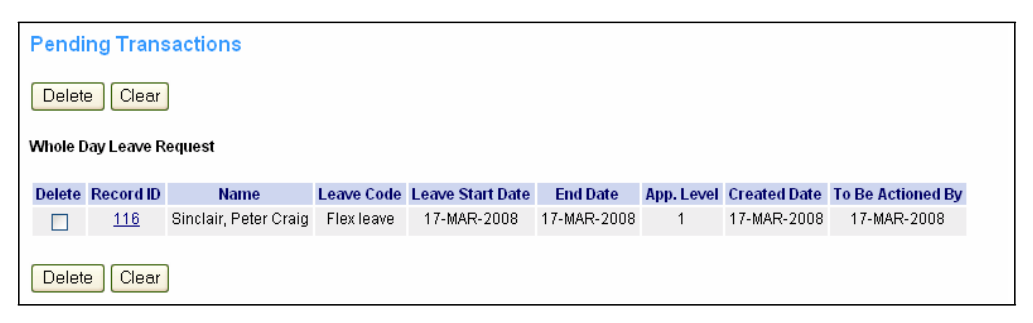

Figure 3-2

Once the leave has been approved, this request will move to the **Future Leave Bookings** on the **Leave Request** form.

# **DOCUMENT CHANGE CONTROL**

This is a 'controlled' Document. The document history is:

| Issue        | Date        | Amended By     | Authorised | Release |
|--------------|-------------|----------------|------------|---------|
| Version 1.00 | 25-Mar-08   | Peter Sinclair |            |         |
| Version 2.00 | 26-Mar-2014 | Andrew Smee    |            |         |
|              |             |                |            |         |
|              |             |                |            |         |
|              |             |                |            |         |
|              |             |                |            |         |
|              |             |                |            |         |
|              |             |                |            |         |